### Установка приложения T-nect из Google Play

**1.1.** Зайдите в Google Play, введите в поиске T-nect и установите приложение на свое мобильное устройство. Либо воспользуйтесь QR-кодом

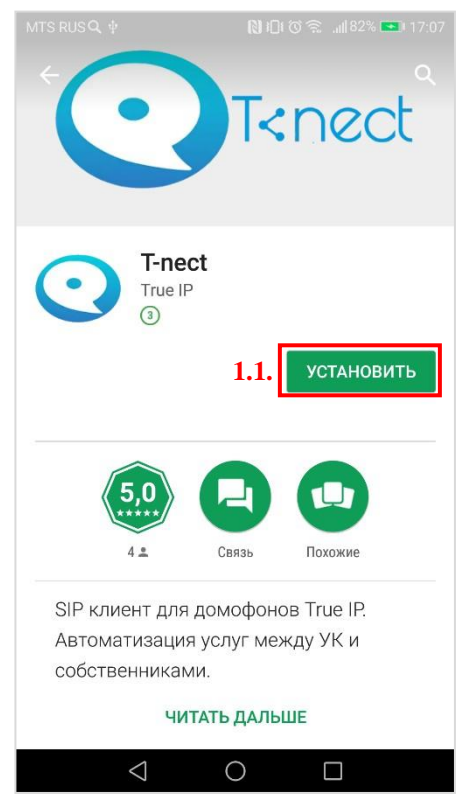

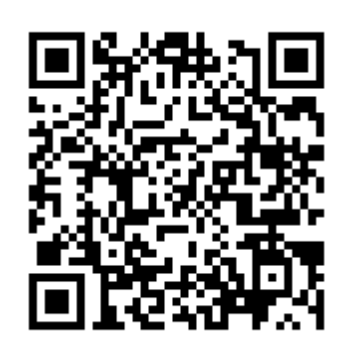

**1.2.** После окончания установки нажмите кнопку «Открыть» и согласитесь с разрешениями на работу устройств.

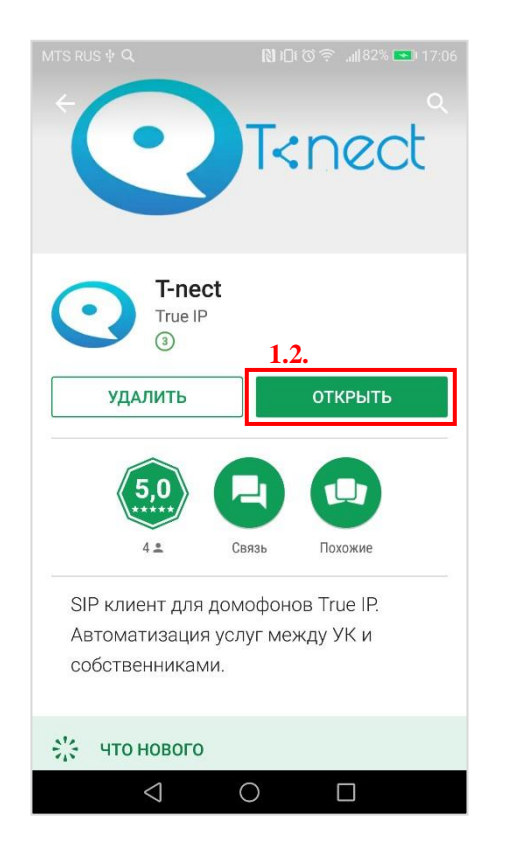

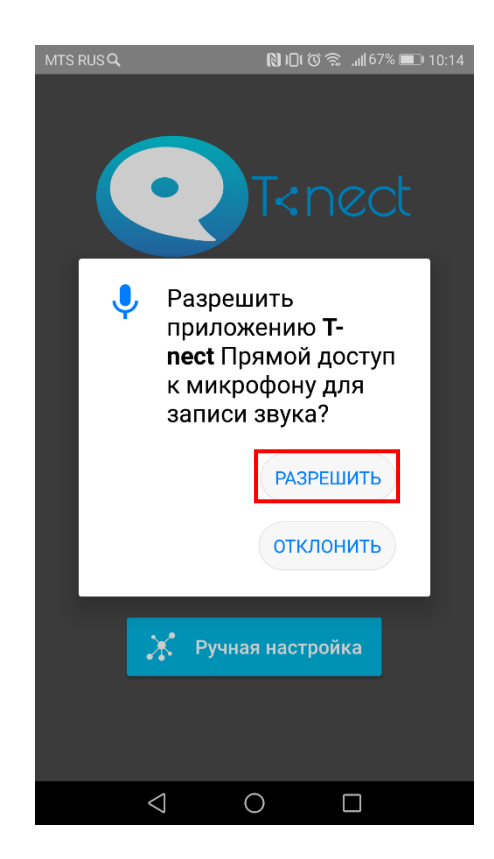

# 2. Добавление квартиры

2.1. При первом запуске на главном экране необходимо ввести номер квартиры и код активации.

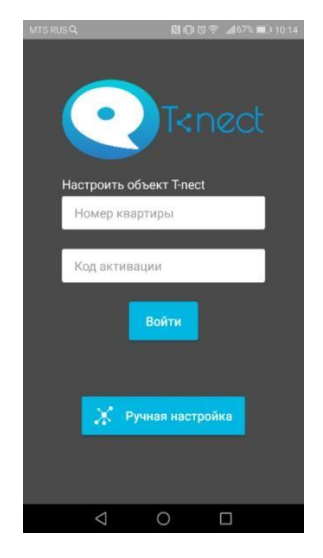

Если данные введены корректно, в разделе «Объекты» появится новый объект с вашим адресом и номером квартиры. Зеленая галочка подтверждает, что соединение с сервером активно. Красный крестик – нет связи с сервером. Обратитесь в обслуживающую организацию.

В случае введения неправильной комбинации (квартира + код активации) пользователю выдается сообщение: «Ошибка. Введены некорректные данные».

### 3. Прием вызова

При звонке с вызывной панели в приложении отображается входящий звонок. Доступны следующие функции:

- 3.1. Открытие замка
- 3.2. Завершение звонка
- 3.3. Получение снимка с камеры
- 3.4. Отключение/включение микрофона
- 3.5. Отключение/включение внешнего динамика
- 3.6. Развернуть видео на весь экран

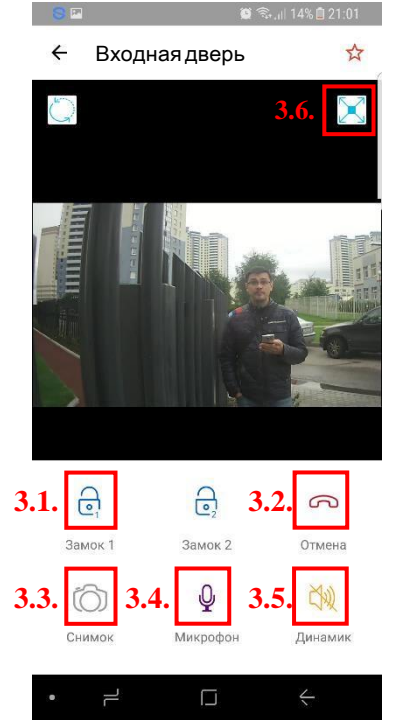

## 4. Снимки

Во время приема видеозвонка приложение позволяет сделать моментальный снимок при нажатии на значок фотоаппарата.

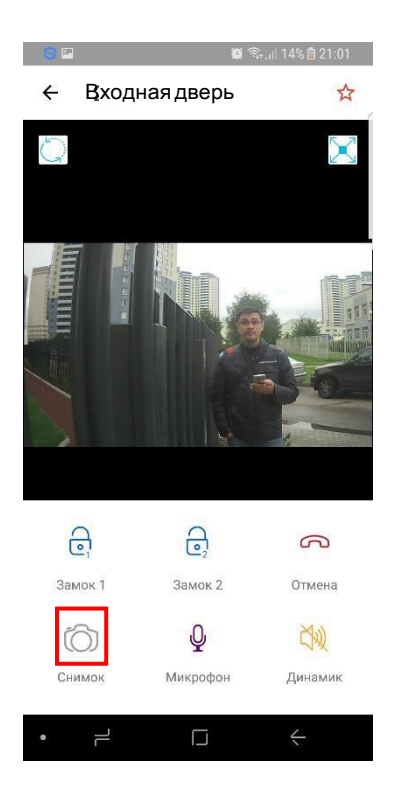

Снимок при звонке с/на вызывную панель

Полученное изображение сохраняется в памяти устройства. Для просмотра снимков необходимо:

4.1. Открыть боковое меню

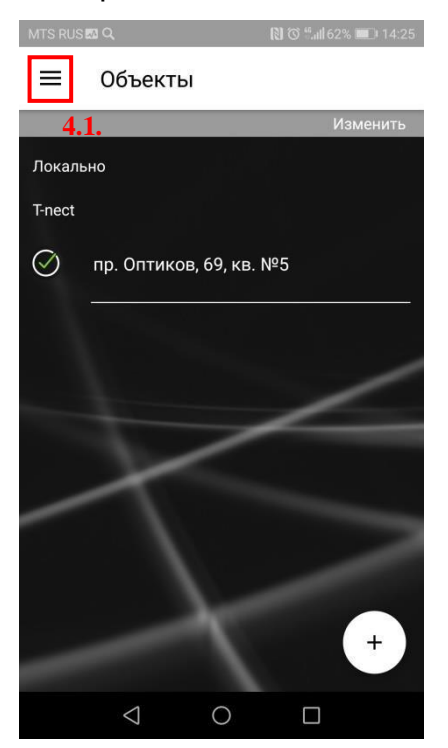

#### 4.2. Выбрать пункт «Снимки»

#### 4.3. Нажать на снимок

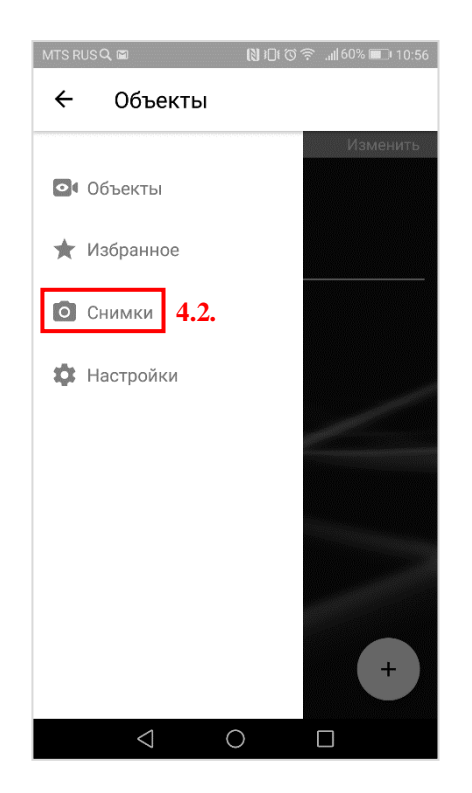

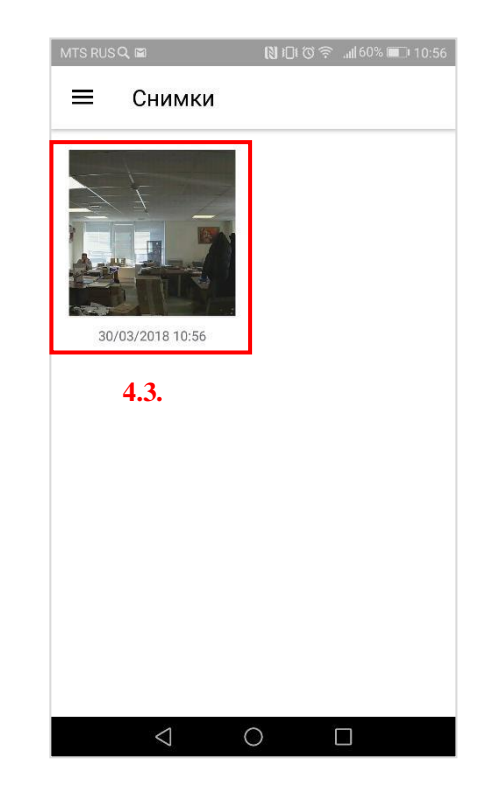

Для удаления снимка необходимо:

- 4.4. Нажать значок «Корзина»
- 4.5. Подтвердить удаление снимка, нажав на кнопку «Да»

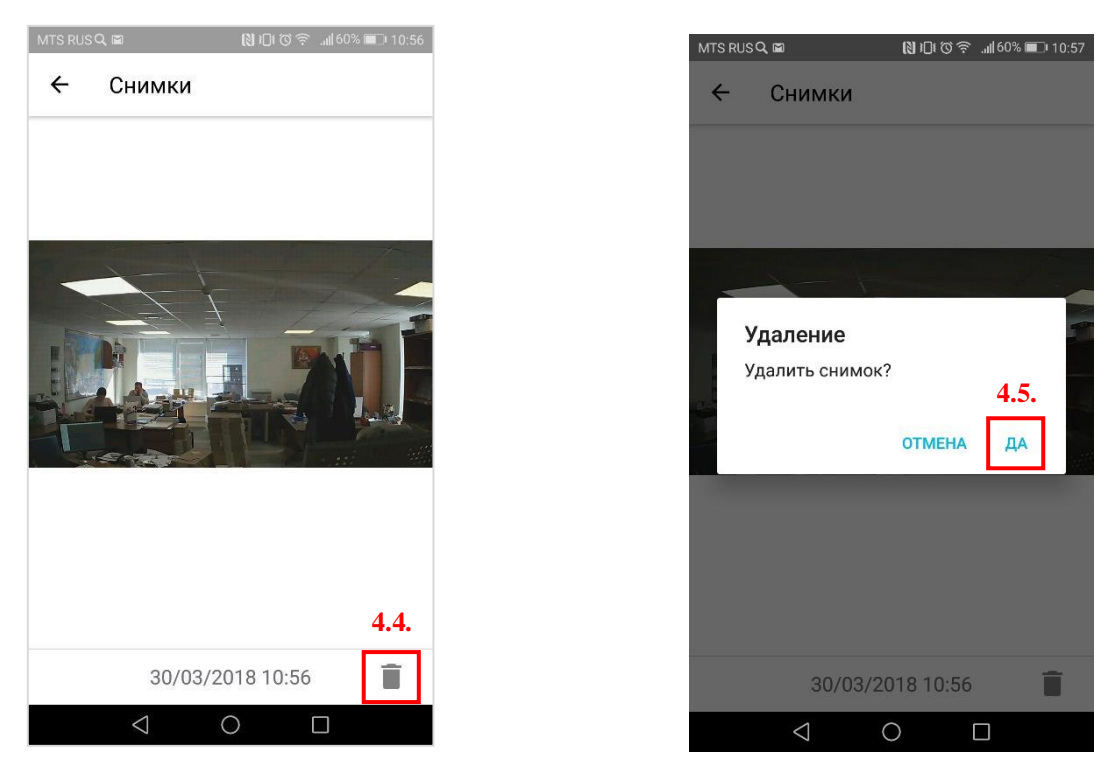

Также в приложении доступна отдельная кнопка для **вызова оператора ЕЦМ** (значок "консьерж"). Убедительная просьба, не путать оператора ЕЦМ с консьержем в вашем подъезде.